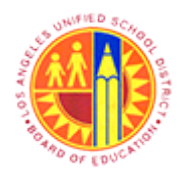

Search for Personnel Number to create Travel Expense Report

Transaction Code: PR05

### Purpose

Use this procedure to find Employee Traveler's Personnel Number to create Travel Expense Report.

### Trigger

Perform this procedure when Employee Traveler's Personnel Number is unknown.

#### Prerequisites

• Last Name or First Name of the Employee Traveler

#### Menu Path

Use the following menu path(s) to begin this transaction:

• Travel 
Process Transactions 
Process Travel Expense Report

### **Transaction Code**

• PR05

### **Helpful Hints**

- xxxx within a document represents a variable which may consist of a name, number, etc.
- In the field description tables, **R** indicates the action is required, **O** indicates the action is optional, and **C** indicates the action is conditional.
- The following notes maybe used throughout this work instruction:

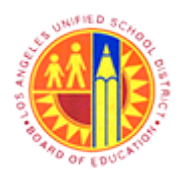

Search for Personnel Number to create Travel Expense Report

Transaction Code: PR05

| Note Type  | lcon     | Description                                     |  |  |  |  |
|------------|----------|-------------------------------------------------|--|--|--|--|
| General    | <b>f</b> | Offers additional information such as policy.   |  |  |  |  |
| Cautionary |          | Indicates that an action MUST BE completed.     |  |  |  |  |
| Critical   | $\sim$   | Indicates that an action MUST NOT BE completed. |  |  |  |  |
| Shortcut   | 4        | Indicates a shortcut to a process.              |  |  |  |  |

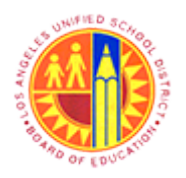

Search for Personnel Number to create Travel Expense Report

Transaction Code: PR05

### Procedure

**1.** Start the transaction using the menu path or transaction code.

### Travel - SAP NetWeaver Portal

| 2 - | Welcome Test RT104            |                     |
|-----|-------------------------------|---------------------|
|     | Process Transactions          |                     |
|     | Travel                        | History BackForward |
|     | Detailed Navigation           | LRP OA Systems      |
|     | Process Travel Expense Report |                     |
|     | Portal Favorites              |                     |
|     |                               |                     |
|     |                               |                     |
|     |                               |                     |
|     |                               |                     |
|     |                               |                     |
|     |                               |                     |
|     |                               |                     |
|     |                               |                     |
|     |                               |                     |
|     |                               |                     |
|     |                               |                     |
|     |                               |                     |
|     |                               |                     |
|     |                               |                     |
|     |                               |                     |
|     |                               |                     |
|     |                               |                     |
|     |                               |                     |

2. Click on Travel tab Travel to create a Travel Expense Report

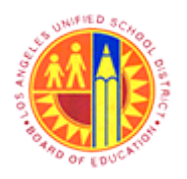

Search for Personnel Number to create Travel Expense Report

Transaction Code: PR05

### **Travel - SAP NetWeaver Portal**

Г

|     | Welcome Test RT104            | Help   Log off       |
|-----|-------------------------------|----------------------|
|     | Home Travel                   |                      |
| 3 - | Process Transactions          |                      |
|     | Travel                        | History, BackForward |
|     | (())                          |                      |
|     | Detailed Navigation           | LPD OA Systems       |
|     | Process Travel Expense Report |                      |
|     | Portal Favorites              |                      |
|     |                               |                      |
|     |                               |                      |
|     |                               |                      |
|     |                               |                      |
|     |                               |                      |
|     |                               |                      |
|     |                               |                      |
|     |                               |                      |
|     |                               |                      |
|     |                               |                      |
|     |                               |                      |
|     |                               |                      |
|     |                               |                      |
|     |                               |                      |
|     |                               |                      |
|     |                               |                      |
|     |                               |                      |
|     |                               |                      |
|     |                               |                      |
|     |                               |                      |
|     |                               |                      |
|     |                               |                      |
| -   |                               |                      |

3. Click on Process Transactions sub-tab Process Transactions to create a Travel Expense Report

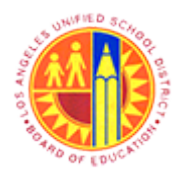

Search for Personnel Number to create Travel Expense Report

Transaction Code: PR05

#### Travel - SAP NetWeaver Portal

| Detailed Navigation                 | LRP OA Systems |
|-------------------------------------|----------------|
| 4 - • Process Travel Expense Report |                |
| Portal Favorites                    |                |
|                                     |                |
|                                     |                |
|                                     |                |
|                                     |                |
|                                     |                |
|                                     |                |
|                                     |                |
|                                     |                |
|                                     |                |
|                                     |                |
|                                     |                |
|                                     |                |
|                                     |                |
|                                     |                |
|                                     |                |
|                                     |                |
|                                     |                |
|                                     |                |
|                                     |                |
|                                     |                |

4. Click on • Process Travel Expense Report tree item to create a Travel Expense Report from the Travel Expense Manager screen.

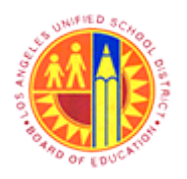

Search for Personnel Number to create Travel Expense Report

Transaction Code: PR05

#### **Travel Expense Manager**

| Image: Control of the control of the control of th |          |    | AP   | S            |        |                  |    |            |          | Help      | System     | nvironment | Extras E  | it <u>G</u> oto | ip <u>E</u> dit | Т    |
|----------------------------------------------------------------------------------------------------|----------|----|------|--------------|--------|------------------|----|------------|----------|-----------|------------|------------|-----------|-----------------|-----------------|------|
| Travel Expense Manager         PersonnelNo       265490         Depart       City       City       <                                                                                                    |          |    |      |              |        |                  |    | 8 P   🕲 🖪  | 888      | 3   🗅 🛱 😫 | 00         |            | đ         |                 |                 | Ø    |
| Image: Setable       Image: Setable       Image: Setable         Istof Trips       Image: Setable       Image: Setable       Image: Setable         Stat.       Trip       Depart.       City       City       Reason       Approval       Settlement       Statutory Trip Type       Time       Return       Time       T         Stat.       Trip       Depart.       City       City       Reason       Approval       Settlement       Statutory Trip Type       Time       Return       Time       T         Stat.       Trip       Depart.       City       City       Reason       Approval       Settlement       Statutory Trip Type       Time       Return       Time       T       T                                                                                                    |          | _  |      |              |        |                  |    |            |          |           |            | nager      | nse Ma    | Expe            | avel E          | Tr   |
| PersonnelNo       285490       2         Name       List of Trips       East       Trip       Depart.       City       Ctry       Reason       Approval       Settlement       Statutory Trip Type       Time       Return       Time       T         Image: Image: Image                                                                                                    |          |    |      |              |        |                  |    |            |          |           | <b>1</b> 🛃 | Results    | 1         | 1               | Ø 65            |      |
| Name       List of Trips       Depart.       City       City       Reason       Approval       Settlement       Statutory Trip Type       Time       Return       Time       T         2       1       1       1       1       1       1       1       1       1       1       1       1       1       1       1       1       1       1       1       1       1       1       1       1       1       1       1       1       1       1       1       1       1       1       1       1       1       1       1       1       1       1       1       1       1       1       1       1       1       1       1       1       1       1       1       1       1       1       1       1       1       1       1       1       1       1       1       1       1       1       1       1       1       1       1       1       1       1       1       1       1       1       1       1       1       1       1       1       1       1       1       1       1       1       1       1       1       1       1 <t< td=""><td></td><td></td><td></td><td></td><td></td><td></td><td></td><td></td><td></td><td></td><td>0</td><td></td><td>90</td><td>0 2654</td><td>onnelNo</td><td>Pers</td></t<>                                                                                                    |          |    |      |              |        |                  |    |            |          |           | 0          |            | 90        | 0 2654          | onnelNo         | Pers |
| Stat         Trip         Depart         City         City         Reason         Approval         Settlement         Statutory Trip Type         Time         Return         Time         T           Image: Image: Ima                                                                                                    |          |    |      |              |        |                  |    |            |          |           |            |            |           |                 | e               | Nam  |
| Stat.         Trip         Depart.         City         Ctry         Reason         Approval         Settlement         Statutory Trip Type         Time         Return         Time         T           Image: Image: I                                                                                                    |          |    |      |              |        |                  |    |            |          |           |            |            |           |                 |                 |      |
| Cat         Inp         Depart         City         Cuty         Cuty         Peresson         Peproval         Sedemetric         Statutory rmp rype         Inne         Return         Inne         I           Image         Image                                                                                                    | F        | Īτ | Time | Deturn       | Time   | tutor: Trip Tupo | le | Cottlomont | Approval | Reason    | (Ctor      | LCIN:      | Depart    | ps              | ist of Trips    |      |
| Image: state     Image: state     I                                                                                                    | <u> </u> | ٣  | Ime  | Return       | Time   | ilutory mp type  |    | Semement   | Approvai | Reason    | Cuy        | City       | Depart    | P               | tatinp          | 12   |
| Image: state state stat | H        | t  |      |              |        |                  |    |            |          |           |            |            |           |                 |                 | t    |
| Image: state state stat | H.       | t  |      |              |        |                  | _  |            |          |           |            |            |           |                 | _               | t    |
| Image: state in the state in the state  | П        | T  |      |              |        |                  |    |            |          |           |            |            |           |                 |                 | t    |
| Image: state in the state in the state  |          | T  |      |              |        |                  |    |            |          |           |            |            |           |                 |                 | T    |
| Image: Section of the section of the section of th |          |    |      |              |        |                  |    |            |          |           |            |            |           |                 |                 |      |
| Image: Section of the section of the section of th |          | 1  |      |              |        |                  |    |            |          |           |            |            |           |                 |                 |      |
| Image: state in the state in the state  | Ц        | 4  |      |              | 4      |                  |    | _          |          |           |            |            |           |                 |                 | +    |
| Image: Section of the section of the section of th | H        | 4  |      |              |        |                  |    |            |          |           |            |            |           |                 |                 | ╋    |
| Image: Section of the section of the section of th | H.       | +  |      |              |        |                  |    |            |          |           |            |            |           |                 | _               | +    |
|                                                                                                    | H        | +  |      |              |        |                  |    |            |          |           |            |            |           |                 | _               | ÷    |
|                                                                                                    | H        | t  |      |              | -      |                  |    |            |          |           |            |            |           |                 | _               | t    |
|                                                                                                    | FI.      | T  |      |              |        |                  |    |            |          |           |            |            |           |                 |                 | t    |
|                                                                                                    |          | Т  |      |              |        |                  |    |            |          |           |            |            |           |                 |                 |      |
|                                                                                                    |          |    |      |              |        |                  |    |            |          |           |            |            |           |                 |                 |      |
|                                                                                                    |          |    |      |              |        |                  |    |            |          |           |            |            |           |                 |                 |      |
|                                                                                                    | <u> </u> |    |      |              |        |                  |    |            |          |           |            |            |           |                 |                 |      |
|                                                                                                    |          |    |      |              |        |                  |    | 1 of θ     | Trip     |           |            |            | r.        | <b>-</b> - 7    |                 |      |
| 🖉 Enter a personnel number 👂 PR05 🔁 sapqrx-2te INS 🤘 🖄                                                                                                    | +        | ł  | 1    | apqrx-2te IN | 5 🖪 si | D PR0            |    |            |          |           |            |            | el number | personne        | Enter a p       | ø    |

5.

If Employee Traveler's Personnel Number is unknown, Click on options list button 🕝 to find Personnel Number.

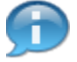

Default Personnel Number of the logged in Employee will display.

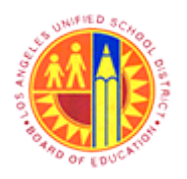

Search for Personnel Number to create Travel Expense Report

Transaction Code: PR05

### Personnel Number (1)

|     | 🖻 Personnel Number (1)                          |           |                     |           |  |
|-----|-------------------------------------------------|-----------|---------------------|-----------|--|
|     | Last name - First name                          | Person ID | Personnel ID Number | IC number |  |
| 6 - | Last name                                       |           |                     |           |  |
|     | Last hane                                       |           |                     |           |  |
|     | First name                                      |           |                     |           |  |
|     |                                                 |           |                     |           |  |
|     |                                                 |           |                     |           |  |
|     |                                                 |           |                     |           |  |
|     |                                                 |           |                     |           |  |
|     |                                                 |           |                     |           |  |
|     |                                                 |           |                     |           |  |
|     |                                                 |           |                     |           |  |
|     |                                                 |           |                     |           |  |
|     |                                                 |           |                     |           |  |
|     |                                                 |           |                     |           |  |
|     |                                                 |           |                     |           |  |
|     |                                                 |           |                     |           |  |
|     |                                                 |           |                     |           |  |
|     |                                                 |           |                     |           |  |
|     |                                                 |           |                     |           |  |
|     | <ul><li>✓ <ul><li></li><li></li></ul></li></ul> |           |                     |           |  |
|     |                                                 |           |                     |           |  |

6. Click on Less button 🛅 to display selection options

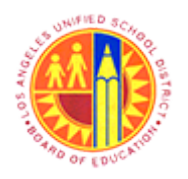

Search for Personnel Number to create Travel Expense Report

Transaction Code: PR05

#### Personnel Number (1)

| - 🕞 🖅 ht      | tps://bts-qa1.lausd.net/irj/serv | /let/prt/portal/prtever | ntnar 🔎 = 🔒 🖻 C 🗙 🖅 | Travel - SAP NetW | /eaver Portal | Z SAP NetWeaver Portal      | × ŵŵ               |
|---------------|----------------------------------|-------------------------|---------------------|-------------------|---------------|-----------------------------|--------------------|
| Trip Edit G   | oto Extras Environment           | System Help             |                     |                   |               |                             | SAP                |
| Ø             | 5 4 🛛                            | 😋 😧 隆 I 🖴 🛙             | 1 (2 (2 (2 (2 (3 (  | s 🔊 i 😨 🖪         |               |                             |                    |
| Travel Ex     | pense Manager                    |                         |                     |                   |               |                             |                    |
| 000           | 📋 💏   📴 Results                  | <b>I</b> 🚰              |                     |                   |               |                             |                    |
| PersonnelNo   | Personnel Number (1)             |                         |                     |                   |               | 1                           |                    |
| Name          | Last name - First name           | Person ID               | Personnel ID Number | IC number         |               |                             |                    |
|               | Laters                           |                         |                     |                   | ✓ Last name   | - First name                |                    |
| List of Trips | Last name                        |                         |                     |                   | Person ID     |                             |                    |
| otat mp       | First name                       |                         |                     |                   | Personnel     | ID Number                   |                    |
|               |                                  |                         |                     |                   | IC number     | eventeen with his data by   |                    |
|               |                                  |                         |                     |                   | Personnel     | numbers with trip data by o | rganiz, assignment |
|               |                                  |                         |                     |                   | Svetam up     | er name                     |                    |
|               |                                  |                         |                     |                   | Person in     | charge of sales             |                    |
|               |                                  |                         |                     |                   | Payroll con   | rection run                 |                    |
|               |                                  |                         |                     |                   | Person ID     | (Extended)                  |                    |
| ILAV4         |                                  |                         |                     |                   |               |                             |                    |
|               | <ul><li>✓ ⊕ Ξ</li></ul>          |                         |                     |                   |               | PR05 🗎 sapqox-              | 2td INS 🤘 🗠 (      |
|               |                                  |                         |                     |                   |               |                             | 100%               |

Choose and select from options list screen. For example Last na

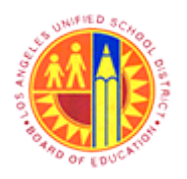

Search for Personnel Number to create Travel Expense Report

Transaction Code: PR05

### Personnel Number (1)

|     | Personnel Number (1)             |                                                |               |
|-----|----------------------------------|------------------------------------------------|---------------|
| •   | Last name - First name Person ID | Personnel ID Number IC number                  |               |
| 8 - | Last name 📕 Tra*                 |                                                |               |
|     | First name                       |                                                |               |
|     |                                  |                                                |               |
|     |                                  |                                                |               |
|     |                                  |                                                |               |
|     |                                  |                                                |               |
|     |                                  |                                                |               |
|     |                                  |                                                |               |
|     |                                  |                                                |               |
|     |                                  |                                                |               |
|     |                                  |                                                |               |
|     |                                  |                                                |               |
|     |                                  |                                                |               |
|     |                                  |                                                |               |
| 8 - |                                  |                                                |               |
| 8.  | Perform one of the following:    |                                                |               |
|     | lf                               | Then                                           | Go To         |
|     |                                  | Click on enter button 🚺 to accept and continue | <u>Step 9</u> |

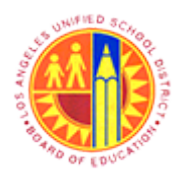

Search for Personnel Number to create Travel Expense Report

Transaction Code: PR05

Last Name or First Name of the Employee Traveler

Enter either First name or Last name of the Step 9 Employee Traveler in the text box. For example Last name: Tra\*.

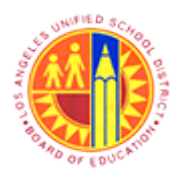

### Search for Personnel Number to create Travel Expense Report

Transaction Code: PR05

### Personnel Number (1) 413 Entries found

|     | 🖻 Personnel Num | ber (1) 413 Entries | found        |          |              |            |            | 7 |
|-----|-----------------|---------------------|--------------|----------|--------------|------------|------------|---|
|     | Last name - Fin | st name             | Person ID    | Personn  | el ID Number | IC numb    | er 📊 🕙 🕨 💾 |   |
|     |                 |                     | _            |          |              |            |            |   |
| 9 - | ✓ 図 協 協         | 😹 🐵 📮 🖬 💡           | 1            |          |              |            |            | - |
|     | Last name       | First name Titl     | e Birth date | Pers.No. | Start Date   | End Date   |            |   |
|     | Trapp           | Tyrone              | 09/28/1988   | 00428536 | 09/28/1988   | 12/31/9999 |            | • |
|     | Trask           | Jenny               | 02/19/1981   | 00747685 | 02/19/1981   | 12/31/9999 |            | Ŧ |
|     | Trasovan        | Alla                | 07/13/1972   | 00782842 | 07/13/1972   | 12/31/9999 | [          |   |
|     | Trass           | Aubrey              | 05/16/1942   | 00296653 | 05/16/1942   | 12/31/9999 |            |   |
|     | Trass           | Aubrey              | 05/16/1942   | 00978204 | 05/16/1942   | 12/31/9999 |            |   |
|     | Trass           | Damon               | 02/18/1972   | 00920609 | 02/18/1972   | 12/31/9999 |            |   |
|     | Trass           | Erroll              | 06/19/1959   | 00783653 | 06/19/1959   | 12/31/9999 |            |   |
|     | Trass           | Richard             | 10/11/1957   | 00592857 | 10/11/1957   | 12/31/9999 |            |   |
|     | Trass           | Sandra              | 05/02/1960   | 00559277 | 05/02/1960   | 12/31/9999 |            |   |
|     | Trass           | Sandra              | 05/02/1960   | 01010820 | 05/02/1960   | 12/31/9999 |            |   |
|     | Tratar          | Brig                | 03/30/1968   | 00725027 | 03/30/1968   | 12/31/9999 |            |   |
|     | Tratar          | Brig                | 03/30/1968   | 01031012 | 03/30/1968   | 12/31/9999 |            |   |
|     | Trattner        | Irene               | 12/01/1920   | 00185886 | 12/01/1920   | 12/31/9999 |            |   |
|     | Traub           | Ronald              | 10/22/1946   | 00113987 | 10/22/1946   | 12/31/9999 |            |   |
|     | Traucht         | Ivan                | 01/26/1938   | 00082917 | 01/26/1938   | 12/31/9999 |            |   |
|     | Trauger         | Beverly             | 03/22/1938   | 00166847 | 03/22/1938   | 12/31/9999 |            |   |
|     | Traughber       | Belinda             | 12/22/1970   | 00994125 | 12/22/1970   | 12/31/9999 |            |   |
|     | Traughber       | James               | 04/16/1923   | 00043838 | 04/16/1923   | 12/31/9999 |            |   |
|     | Traughber       | Marta               | 01/26/1957   | 00675566 | 01/26/1957   | 12/31/9999 |            |   |
|     | Traughber       | William             | 06/12/1950   | 00806558 | 06/12/1950   | 12/31/9999 |            |   |
|     | Trautvetter     | Clare               | 09/10/1976   | 00801987 | 09/10/1976   | 12/31/9999 |            |   |
|     | Traveler        | Central Office      | 05/17/1956   | 00525157 | 05/17/1956   | 12/31/9999 |            |   |
|     | Traveler        | Central Office      | 05/17/1956   | 01045091 | 05/17/1956   | 12/31/9999 |            |   |
| ~   | Traveler        | School              | 10/07/1955   | 00675467 | 09/08/2009   | 12/31/9999 |            |   |
| 9-  | Traveler        | School              | 10/07/1955   | 00908813 | 09/08/2009   | 12/31/9999 |            |   |
|     | Traveler        | School              | 10/07/1955   | 00935316 | 09/08/2009   | 12/31/9999 |            |   |
|     | Traveler        | School              | 10/07/1955   | 00982934 | 09/08/2009   | 12/31/9999 | 1          |   |
|     | Traver          | Allen               | 09/01/1991   | 00966398 | 09/01/1991   | 12/31/9999 |            |   |
|     | Travers         | Barbara             | 01/18/1948   | 00171308 | 01/18/1948   | 12/31/9999 |            |   |
|     | Travers         | Barbara             | 01/18/1948   | 00916476 | 01/18/1948   | 12/31/9999 |            |   |

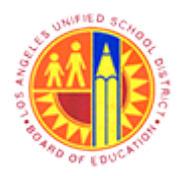

### Search for Personnel Number to create Travel Expense Report

Transaction Code: PR05

**9.** Perform one of the following:

| lf               | Then                                                                         | Go To          |
|------------------|------------------------------------------------------------------------------|----------------|
|                  | Click on Enter button 🛃 to accept the selected Personnel Number and continue | <u>Step 10</u> |
| Personnel Number | Select appropriate Personnel Number. For example: 00675467                   | <u>Step 10</u> |

#### **Travel Expense Manager**

|      |    | Trip   | Edit Goto  | Extras Env | ironment Sys | tem  | Help            |             |            |     |        |        |            | SAP       |
|------|----|--------|------------|------------|--------------|------|-----------------|-------------|------------|-----|--------|--------|------------|-----------|
| 10 - | -0 | 2      |            | ۵          | 4 🛛 🛛 😋      | 0    | ) i 🗳 (A) (A) i | 8 B & 8 I I | E 🗵 I 😮 🖪  |     |        |        |            |           |
|      |    | Trav   | el Expe    | nse Man    | ager         |      |                 |             |            |     |        |        |            |           |
|      |    | ] 🖉    | l 60 🖻 🗖   | 🗟 📴 R      | esults 🛛 🚺   | F    |                 |             |            |     |        |        |            |           |
|      | P  | ersonr | nelNo 0067 | 5467       |              | 0    |                 |             |            |     |        |        |            |           |
|      | N  | ame    |            |            |              |      |                 |             |            |     |        |        |            |           |
|      |    | List   | of Trips   |            |              |      |                 |             |            |     |        |        |            |           |
|      | Γ  | Stat   | Trip       | Depart.    | City         | Ctry | Reason          | Approval    | Settlement | Cor | Reimbu | 1      |            |           |
|      | H  | -      |            |            |              | -    |                 |             |            | -   |        | 1      |            |           |
|      | E  |        |            |            |              |      |                 |             |            |     |        |        |            |           |
|      | H  | -      |            |            |              |      |                 |             |            |     | _      |        |            |           |
|      | E  |        |            |            |              |      |                 |             |            |     |        |        |            |           |
|      | H  | -      |            |            |              |      |                 |             |            |     | _      |        |            |           |
|      | E  |        |            |            |              |      |                 |             |            |     |        |        |            |           |
|      | H  | -      |            |            |              | -    |                 |             |            |     | •      | ]      |            |           |
|      |    |        |            |            |              |      |                 |             |            |     | ••     | ]      |            |           |
|      | E  |        | 4767       | P          |              |      |                 | Trip        | of 0       |     |        |        |            |           |
|      |    |        |            |            |              |      |                 |             |            |     |        |        |            |           |
|      |    |        |            |            |              |      |                 |             |            |     |        |        |            |           |
|      |    |        |            |            |              |      |                 |             |            |     |        |        |            |           |
|      |    |        |            |            |              |      |                 |             |            |     |        |        |            |           |
|      | Г  |        |            |            |              |      |                 |             |            |     | Þ      | PR05 1 | sapqrx-2td | INS 🖌 🔄 💣 |
|      | -  | _      |            |            |              |      |                 |             |            |     |        |        |            |           |
| 10.  |    | CI     | ick on Er  | nter 🥝 t   | outton to c  | onti | nue.            |             |            |     |        |        |            |           |

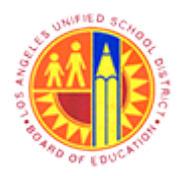

Search for Personnel Number to create Travel Expense Report

Transaction Code: PR05

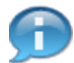

Selected Personnel Number displayed here.

#### End of simulation.

| Trip  | Trip Edit Goto Extras Environment System Help |          |             |               |        |                    |                  |             |                    |       |                      |            |
|-------|-----------------------------------------------|----------|-------------|---------------|--------|--------------------|------------------|-------------|--------------------|-------|----------------------|------------|
| Ø     | Ø 1 4 8 0 0 0 1 0 0 0 0 0 0 0 0 0 0 0 0 0 0 0 |          |             |               |        |                    |                  |             |                    |       |                      |            |
| Tra   | Travel Expense Manager                        |          |             |               |        |                    |                  |             |                    |       |                      |            |
|       | Results Results Travel Request                |          |             |               |        |                    |                  |             |                    |       |                      |            |
|       |                                               |          |             |               |        |                    |                  |             |                    |       |                      |            |
| Perso | PersonnelNo 675467 OPT Hourly mthly LAUSD     |          |             |               |        |                    |                  |             |                    |       |                      |            |
| Name  |                                               | Schoo    | ol Traveler |               | F      | testricted         | BB-Instruction   | nal Aides   |                    |       |                      |            |
|       |                                               |          |             |               |        |                    |                  |             |                    |       |                      |            |
| Lis   | tofi                                          | nps      | Depart      | low           | LCtor. | Desser             | Annerel          | Collinguant | Deimburge Americat | lour  | Otabutany Trin Turna | Tim        |
| 20    | <u>.      </u>                                | 50000008 | 04/03/201   | L os Angeles  | US     | Attending for Scie | Request Approval | Onen        | 371.80             | USD   | Statutory Trip Type  | 08::       |
| l a   | 5                                             | 50000012 | 04/01/201   | Los Angeles   | US     | School Tra Fund    | Request Approved | Open        | 215.45             | USD   | Local Travel         | 08:( -     |
| e     | 5                                             | 50000007 | 03/28/201   | Los Angeles   | US     | School Emp own     | Request Approved | Open        | 228.93             | USD   | Local Travel         | 08:(       |
| e     | 5                                             | 50000013 | 03/18/201   | Los Angeles   | US     | ASCD Annual Co.    | Request Approved | Open        | 142.84             | USD   | Local Travel         | 08:0       |
| e     | 5                                             | 50000014 | 03/16/201   | Phoenix       | US     | Test 2             | Request Approved | Open        | 1.07               | USD   | Out of State Travel  | 00:0       |
| 6     | 6                                             | 50000005 | 03/14/201   | los angeles   | US     | Test for Auto App  | Request Approved | Open        | 5.65               | USD   | Local Travel         | 00:0       |
| 6     | b 📃                                           | 50000004 | 03/12/201   | los angeles   | US     | Test for Auto App  | Request Approved | Open        | 5.65               | USD   | Local Travel         | 00:0       |
| 6     | ò                                             | 5000003  | 03/10/201   | los angeles   | US     | Test for Auto App1 | Request Recorded | Open        | 0.00               | USD   | Local Travel         | 00:0       |
| 6     | ò                                             | 50000002 | 03/08/201   | 3 los angeles | US     | Test for Auto App  | Request Approved | Open        | 5.65               | USD   | Local Travel         | 00:0       |
| e     | 5                                             | 50000001 | 03/06/201   | 3 Phoenix     | US     | Test BPP           | Request Approved | Open        | 1.06               | USD   | Out of State Travel  | 00:0       |
| L C   |                                               | 50000010 | 03/04/201   | 3 los angeles | US     | Test 1             | Request Approved | Open        | 35.55              | USD   | Local Travel         | 00:0       |
| L C   | 6                                             | 50000000 | 03/02/201   | 3 Phoenix     | US     | Test BPP           | Request Approved | Open        | 0.56               | USD   | Out of State Travel  | 00:0       |
| 6     | 5                                             | 50000011 | 02/28/201   | Los Angeles   | US     | Sch Emp OCC-B.     | Request Approved | Open        | 114.59             | USD   | Local Travel         | 08:1       |
|       | _                                             |          |             |               | _      |                    |                  |             |                    |       |                      |            |
|       | +                                             |          |             |               | -      |                    |                  |             |                    | -     |                      |            |
| +-    | +                                             |          |             |               | -      |                    |                  |             |                    |       |                      |            |
|       |                                               |          |             |               | 1      |                    | 1                |             | 1                  | 1     | -                    |            |
|       | _                                             |          |             |               |        |                    |                  |             |                    |       |                      |            |
|       | A                                             | 888      |             |               |        |                    | Trip             | 1 of 13     |                    |       |                      |            |
|       | ت ا                                           |          |             |               |        |                    |                  |             |                    |       |                      |            |
|       |                                               |          |             |               |        |                    |                  |             | PR0                | 5 🛅 s | apqrx-2td INS 🤘      | 5 <b>6</b> |
|       |                                               |          |             |               |        |                    |                  |             |                    |       |                      |            |

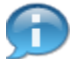

list of already created Trips for that Personnel Number appears.

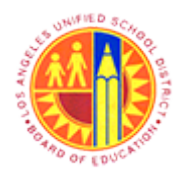

Search for Personnel Number to create Travel Expense Report

Transaction Code: PR05

### Result

You have found Employee Traveler's Personnel Number Successfully.